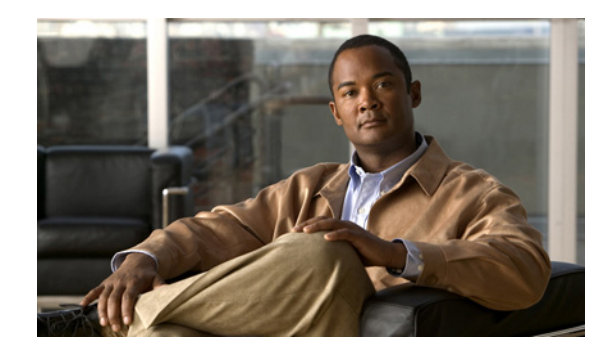

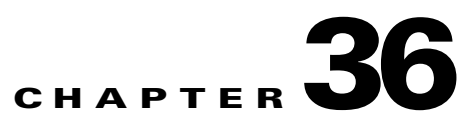

# **TE Network Discovery**

After completing the preconfiguration process and creating a seed router, you can discover the TE network for a particular TE provider. This populates the repository with the network topology. Also, you might need to set up the management interfaces. The necessary steps are described in this chapter.

The highlighted box in Figure 36-1 shows where in Prime Fulfillment the preconfiguration steps takes place.

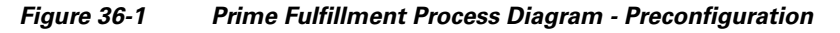

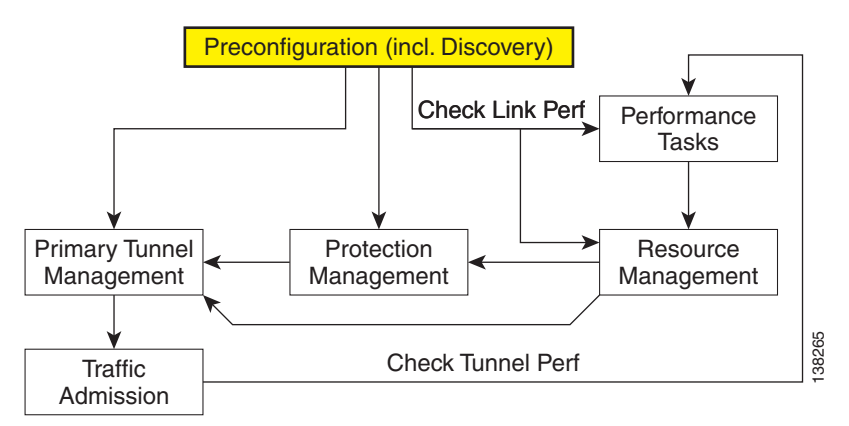

This chapter includes the following sections:

- Overview, page 36-2
- TE Discovery Prerequisites and Limitations, page 36-2
  - Accessing TE Routers for TE Discovery, page 36-2
  - Memory Shortage on Large Networks, page 36-3
  - IOS XR and Enable Passwords, page 36-3
- Creating a TE Discovery Task, page 36-3
  - TE Incremental Discovery, page 36-4
  - TE Full Discovery, page 36-5
- Managing Per Area Discovery, page 36-6
  - Performing a Per Area TE Discovery, page 36-6
  - Running a Per Area TE Discovery Through an ABR, page 36-6

- Verifying a TE Discovery Task, page 36-7
  - Task Logs, page 36-7
  - TE Topology, page 36-11
  - View Network Element Types, page 36-11
- Setting Up Management Interfaces, page 36-11
  - MPLS-TE Management Process, page 36-11
  - Configuring Ethernet Links, page 36-12

## **Overview**

The purpose of the TE discovery process is to populate the repository with the TE topology, TE tunnels, explicit paths, and static routes to tunnels present in the live network.

The TE discovery process uses a seed device to discover the MPLS TE network topology using either Telnet or SSH. All the Traffic Engineering routers in the network should be accessible via their TE ID.

TE Discovery is a schedulable task that can be run once or on a periodic basis. Any inconsistencies between the repository and the network are reported in the Discovery log. The service state information is updated incrementally by logging tunnel in-use Label Switched Paths (LSPs) and updating the service request (SR) state.

# **TE Discovery Prerequisites and Limitations**

The following prequisites apply mainly to TE discovery.

For an overview of the general Prime Fulfillment prerequisites and limitations, see Prerequisites and Limitations, page 35-3.

## Accessing TE Routers for TE Discovery

To successfully run a TE discovery task, the seed router must be directly accessible from the management station.

All TE routers must be accessible from the Prime Fulfillment machine via their TE router ID. This is often the loopback IP address, but not always.

For Telnet/SSH, there must be direct Telnet/SSH access from the Cisco Prime Fulfillment Traffic Engineering Management (TEM) management station to each device.

See Preconfiguration Process Overview, page 35-5 for instructions on how to select Telnet or SSH when setting up a seed router.

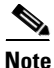

After performing a TE discovery, it is recommended that you do not manually reconfigure RSVP graceful restart on the device. This affects the synchronization with the database and can cause deployment failure, in which case a new TE discovery needs to be performed.

### Memory Shortage on Large Networks

When running TE Discovery on a large network (250+ devices or 5000+ tunnels, for example) or an OutOfMemoryException is encountered, it is recommended that the memory setting be changed.

To do this, use the following steps:

- Step 1 Choose Administration > Hosts.
- **Step 2** Select a host and click the **Config** button.
- Step 3 Select watchdog > server > worker > java > flags.
- **Step 4** Change the first part of the property string, for example to **-Xmx1024m** instead of the default value **-Xmx512m**.

This increases the heap size of the **TE Discovery** task, which will clear up the OutOfMemoryException problem.

**Step 5** Revert the **watchdog.server.worker.java.flags** property back to its original value to reduce the resource usage when no longer needed.

Note

Alternatively, the same memory increase can be achieved by editing the **watchdog.server.worker.java.flags** property in the **vpnsc.properties** file.

## **IOS XR and Enable Passwords**

If an IOS XR device is to be used as a seed device, the enable password should be set in its device record even though IOS XR does not require an enable password, for itself. That way IOS devices in the network, which do require an enable password, can be fully discovered.

When creating an IOS XR device through the **Devices** tab (**Inventory** > **Devices**) to act as a seed device for an initial discovery, it is not necessary to specify the enable password - TEM will be able to log in and get all the data it needs.

However, if there are other IOS devices in the same network, TEM will not be able to enter enable mode for those devices. As a result, these are not fully discovered in the sense that the inability to enter enable mode stops TEM from gathering all the relevant data. These other IOS routers will show up as '**unknown**' devices in the **Devices** window.

## Limitations

Simultaneous TE Discovery in the same TE Provider is not supported. Only one user can run a TE Discovery per TE Provider at a time.

# **Creating a TE Discovery Task**

In the Task Manager, you can run two types of TE Discovery tasks:

• TE Incremental Discovery, page 36-4

• TE Full Discovery, page 36-5

# **TE Incremental Discovery**

This rediscovery process can take a long time to complete for a larger OSPF area.

In TE Incremental Discovery, the discovery tasks are run in increments whenever changes occur in the network, such as when a new device or link is added, causing a much smaller memory overhead than a TE Full Discovery.

To create a TE Discovery task on the TE network, use the following steps:

| Step 1 | Choose <b>Operate &gt; Task Manager</b> .                                                                                                    |  |  |
|--------|----------------------------------------------------------------------------------------------------|--|--|
|        | The Task Manager window appears.                                                                                                    |  |  |
| Step 2 | Choose Create > TE Incremental Discovery.                                                                                                    |  |  |
|        | The Task Creation wizard appears.                                                                                                    |  |  |
| Step 3 | Optionally, alter the Name and/or Description fields and click Next.                                                                                                    |  |  |
|        | The TE Provider window appears.                                                                                                    |  |  |
| Step 4 | Select a TE provider and click <b>Next</b> .                                                                                                    |  |  |
|        | The Device/Link Discovery Information window appears.                                                                                                    |  |  |
|        | You can perform either of the following:                                                                                                    |  |  |
|        | • Device discovery—A new device added to the network can be discovered using Device Discovery. For device discovery, non-Cisco devices, if any, are excluded from the list.                                                                                                    |  |  |
|        | A device can be selected by clicking the Select button which shows the list of devices added in Inventory.                                                                                                    |  |  |
|        | The prerequisite here is that the device which needs to be discovered needs to be added with its management IP address. The credentials of the device need not be the same as the credentials of other devices already populated in the repository. The device is successfully discovered only if it falls under the same OSPF area that is mentioned for the TE provider. |  |  |
|        | • Link discovery—A new link added to the network can be discovered using Link Discovery. Any explicit paths, primary, and backup tunnels traversing through that link will also be discovered.                                                                                                    |  |  |
|        | End Device A and End Device B can be selected from the list of devices which have already been (TE Nodes). You must specify Interface A and Interface B.                                                                                                    |  |  |
| Step 5 | Select the seed device for discovering the network and click Next.                                                                                                    |  |  |
|        | The Task Schedules window appears.                                                                                                    |  |  |
| Step 6 | Create a task schedule in one of two ways:                                                                                                    |  |  |
|        | • Click <b>Now</b> to schedule the task to run immediately, in which case the schedule information is automatically filled into the Task Schedules list.                                                                                                    |  |  |
|        | • Click <b>Create</b> to create a scheduler for this task, in which case the Task Schedule window appears.                                                                                                    |  |  |
| Step 7 | In the Task Schedule window, make your selections to define when and how often the task should be run.                                                                                                    |  |  |

<u>Note</u>

The default setting is to schedule a single **TE Discovery** task to take place immediately ("Now").

| Step 8  | Click <b>OK</b> .                                                        |
|---------|--------------------------------------------------------------------------|
|         | The scheduled task should now appear in the Task Schedules table.        |
| Step 9  | Click Next.                                                              |
|         | A summary of the scheduled task appears.                                 |
| Step 10 | Click <b>Finish</b> .                                                    |
|         | This will add the task to the list of created tasks in the Tasks window. |

# **TE Full Discovery**

In a TE Full Discovery, the discovery task runs without stopping until all devices have been discovered. To create a TE Discovery task on the TE network, use the following steps:

| Step 1  | Choose Operate > Task Manager.                                                                                                    |  |  |  |
|---------|----------------------------------------------------------------------------------------------------|--|--|--|
|         | The Task Manager window appears.                                                                                                    |  |  |  |
| Step 2  | Create a new task by selecting Create > TE Full Discovery.                                                                                               |  |  |  |
|         | The Create Task window appears.                                                                                                    |  |  |  |
| Step 3  | Optionally, alter the Name and/or Description fields and click Next.                                                                                     |  |  |  |
|         | The Select TE Provider window appears.                                                                                                    |  |  |  |
| Step 4  | Select a TE provider and click <b>Next</b> .                                                                                                    |  |  |  |
|         | The Select Seed Device window appears. Non-Cisco devices, if any, are excluded from the list.                                                            |  |  |  |
| Step 5  | Select the seed device for discovering the network and click Next.                                                                                       |  |  |  |
|         | The Task Schedules window appears.                                                                                                    |  |  |  |
| Step 6  | Create a task schedule in one of two ways:                                                                                                    |  |  |  |
|         | • Click <b>Now</b> to schedule the task to run immediately, in which case the schedule information is automatically filled into the Task Schedules list. |  |  |  |
|         | • Click <b>Create</b> to create a scheduler for this task, in which case the Task Schedule window appears.                                               |  |  |  |
| Step 7  | In the Task Schedule window, make your selections to define when and how often the task should be run.                                                   |  |  |  |
|         |                                                                                                    |  |  |  |
| Note    | The default setting is to schedule a single <b>TE Discovery</b> task to take place immediately (" <b>Now</b> ").                                         |  |  |  |
| Step 8  | Click <b>OK</b> .                                                                                                    |  |  |  |
|         | The scheduled task should now appear in the Task Schedules table.                                                                                        |  |  |  |
| Step 9  | Click Next.                                                                                                    |  |  |  |
|         | A summary of the scheduled task appears.                                                                                                    |  |  |  |
| Step 10 | Click Finish.                                                                                                    |  |  |  |
|         | This will add the task to the list of created tasks in the Tasks window.                                                                                 |  |  |  |
|         |                                                                                                    |  |  |  |

Cisco Prime Fulfillment User Guide 6.1

# **Managing Per Area Discovery**

Before running a per area TE discovery, it is helpful to understand how multiple OSPF areas are managed by Prime Fulfillment.

For background information on this topic, see the section Multiple OSPF Areas in the *Cisco Prime Fulfillment Theory of Operations Guide 6.1*.

This section describes the following:

- Performing a Per Area TE Discovery, page 36-6
- Running a Per Area TE Discovery Through an ABR, page 36-6.

### **Performing a Per Area TE Discovery**

When a TE Discovery is run against an area with a selected TE provider, all tunnels and explicit paths associated with that area will be imported into the Prime Fulfillment database.

To initiate a per area TE discovery, use the following steps:

| Step 1 | Create an Provider.                                                            |  |
|--------|--------------------------------------------------------------------------------|--|
| Step 2 | Create an Region.                                                              |  |
| Step 3 | Create a TE Provider.                                                          |  |
| Step 4 | Create a seed device from the Devices window.                                  |  |
| Step 5 | Choose Operate > Task Manager > Create > TE Full Discovery.                    |  |
|        | Specify a name for the TE Discovery task or accept the default and click Next. |  |
| Step 6 | Select a TE Provider and click <b>Next</b> .                                   |  |
| Step 7 | Select a seed device and click Next.                                           |  |
| Step 8 | Select a schedule for the TE Discovery and click Next.                         |  |
| Step 9 | Review the summary of the discovery task.                                      |  |
|        |                                                                                |  |

If it is acceptable, click **Finish** to start the TE Discovery process.

## **Running a Per Area TE Discovery Through an ABR**

If no area identifier is specified in the TE provider configuration and the seed device is an ABR, TE Discovery will abort with the warning message shown in Figure 36-2 informing you to either specify an area identifier for the TE provider or use a non-ABR device as the seed.

| Figure 36-2 | TE Discovery Through an ABR with no TE Area Identifier Specifie | d |
|-------------|-----------------------------------------------------------------|---|
|-------------|-----------------------------------------------------------------|---|

| Task Log            |         |                 |                                                                                                    |
|---------------------|---------|-----------------|----------------------------------------------------------------------------------------------------|
|                     |         |                 | Log Level: Warning                                                                                                    |
| Date                | Level   | Component       | Message                                                                                                    |
| 2011-03-08 07:49:42 | WARNING | repository.rbac | Thread RBAC enabled flag is set to false.                                                                                                    |
| 2011-03-08 07:49:55 | SEVERE  | DiscoveryTask   | Seed device 192188.1139 has TE enabled in multiple (OP areas. This configuration is unsupported with the specified TE<br>Provider, aborting discovery. Retry discovery from a seed device with TE enabled in one IOP area or specify the area you wish<br>to be discovered by editing the TE Provider. |
| 2011-03-08 07:49:55 | WARNING | DiscoveryTask   | Fatal Error Encountered, aborting Discovery                                                                                                    |
| 2011-03-08 07:49:55 | SEVERE  | DiscoveryTask   | Discovery FAILURE.                                                                                                    |
| 2011-03-08 07:49:55 | WARNING | repository.rbac | Thread RBAC enabled flag is set to true.                                                                                                    |
|                     |         |                 | Return to Logs                                                                                                    |

# **Verifying a TE Discovery Task**

The result of running the **TE Discovery** task can be assessed in four ways:

- Task Logs—View a summary log of any changes that have occured in the network.
- TE Topology—Display the latest TE Topology from the repository.
- View Network Element Types—In the Traffic Engineering Management GUI, go to TE Nodes, TE Links, TE Primary Tunnels, and so on to verify the state of specific network element types.
- Viewing the state of discovered devices—Go to the Service Requests window to examine whether the state of the discovered devices is as expected.

## **Task Logs**

The TE Discovery log captures the state of the network and compares it with the most recent snapshot of the repository.

To view the task log for a **TE Discovery** task, use the following steps:

Step 1 Choose Operate > Task Logs.

The Task Logs window appears.

The status of the task is shown in the **Status** column. This updates automatically and indicates when the TE Discovery process is complete.

If the task is not completed and **Auto Refresh** is selected, the table continues to update periodically until it is completed.

**Step 2** To view the log for a particular task, go to **Operate > Task Manager**, select the desired task, and then click the **View Log** button.

A copy of a TE Discovery log is shown in the following screenshots, starting with Figure 36-3.

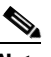

**Note** To find the summary of changes in the network depicted in the following screenshots, scroll to the bottom of the log.

138911

138912

| [Step 1 of 6] Process Device(s)/Interface(s)                        |
|---------------------------------------------------------------------|
| ADD: Device(s)/Interface(s) to Repository:                          |
|                                                                     |
| SKIP: Matching Device(s)/Interface(s) in Repository:                |
| 1. isctmp12., TEID: 192.168.118.168, Vendor: Cisco                  |
| 1.1. POSO/1/0/1 10.2.4.13                                           |
| <ol> <li>isctmp13., TEID: 192.168.118.171, Vendor: Cisco</li> </ol> |
| 2.1. GigabitEthernet2/0/0 10.2.4.46                                 |
| 2.2. GigabitEthernet1/0/0 10.2.4.50                                 |
| 3. isctmpl., TEID: 192.168.118.176, Vendor: Cisco                   |
| 3.1. FastEthernet3/1/0 10.2.3.93                                    |
| 3.2. FastEthernet1/1/0 10.2.2.110                                   |
| 3.3. FastEthernet3/0/1 10.2.3.89                                    |
| 3.4. FastEthernet2/1/0 10.2.3.54                                    |
| 3.5. FastEthernet2/1/1 10.2.3.57                                    |
|                                                                     |

Figure 36-3 TE Discovery Task Log - Devices/Interfaces

Figure 36-4 TE Discovery Task Log - Links

```
[Step 2 of 6] Process Link(s)
ADD: Link(s) to Repository:
    SKIP: Matching Link(s) in Repository:
        1. 10.2.4.6 -- 10.2.4.5
        2. 10.2.4.10 -- 10.2.4.9
        3. 10.2.4.14 -- 10.2.4.13
        4. 10.2.4.22 -- 10.2.4.21
        5. 10.2.4.49 -- 10.2.4.21
        5. 10.2.4.49 -- 10.2.4.30
        7. 10.2.4.46 -- 10.2.4.30
        7. 10.2.4.46 -- 10.2.4.45
        8. 10.2.4.53 -- 10.2.4.54
        9. 10.2.3.93 -- 10.2.4.54
        9. 10.2.3.93 -- 10.2.2.174
        11. 10.2.2.161 --- 10.2.2.174
        11. 10.2.2.161 --- 10.2.2.97
        12. 10.2.2.129 -- 10.2.2.158
```

Figure 36-5 TE Discovery Task Log - Explicit Paths

```
[Step 3 of 6] Process Explicit Path(s)
 ADD: Explicit Path(s) to Repository:
           1. isctmpll.
           1.1. pll-p8: 10.2.4.5 :
           1.2. pl1-pl2-p7-p8: 10.2.4.14 : 10.2.4.29 : 10.2.3.49 :
           1.3. isctmpll-isctmp8-1: 10.2.4.13 : 10.2.4.30 : 10.2.2.126 :
           1.4. isctmpll-isctmpl2-1: 10.2.4.9 :
           2. isctmp10.
           2.1. p10-p12-p11: 10.2.4.21 : 10.2.4.10 :
           2.2. p10-p12-p7-p1: 10.2.4.21 : 10.2.4.30 : 10.2.2.110 :
           2.3. loopback-p10-p12-p11: 192.168.118.168 : 192.168.118.166 :
           3. isctmp12.
           3.1. p12-p7-p8-p11: 10.2.4.30 : 10.2.2.126 : 10.2.4.6 :
           3.2. isctmp12-isctmp5-1: 10.2.4.50 : 10.2.4.54 : 10.2.2.81 :
           4. isctmp8.
            4.1. isctmp8-isctmp7-1: 10.2.2.113 :
```

138913

138914

138915

| [Step 4 of 6] Process Primary Tunnel(s)         |
|-------------------------------------------------|
| ADD: Primary Tunnel(s) to Repository:           |
| 1. tunnel-te2 : isctmpl1 isctmpl0               |
| 2. tunnel-tel000 : isctmpll isctmpl             |
| 3. tunnel-tel : isctmp10 isctmp6                |
| 4. tunnel-te2 : isctmpl0 isctmpl                |
| 5. tunnel-tel33 : isctmp12 isctmp7              |
| 6. tunnel-te212 : isctmp12 isctmp7              |
| 7. tunnel-tel000 : isctmp12 isctmp2             |
| 8. tunnel-tel001 : isctmp12 isctmp2             |
| 9. Tunnel2 : isctmpl isctmp8                    |
| 10. Tunnel3 : isctmpl isctmp5                   |
| ll. Tunnell38 : isctmpl isctmp3                 |
| 12. Tunne1300 : isctmp1 isctmp2                 |
| 13. Tunnell000 : isctmpl isctmpll               |
| 14. Tunnel2000 : isctmp1 isctmp2                |
|                                                 |
|                                                 |
| SKIP: Matching Primary Tunnel(s) in Repository: |

#### Figure 36-6 TE Discovery Task Log - Primary Tunnels

Figure 36-7 TE Discovery Task Log - Backup Tunnels

| [Step 5 of 6] Process            | Backup Tunnel(s)                                                                           |
|----------------------------------|--------------------------------------------------------------------------------------------|
| ADD: Backup Tunnel(              | s) to Repository:                                                                          |
| 1. tunne<br>2. tunne<br>3. tunne | l-tel002 : isctmpll isctmp8<br>l-tel005 : isctmpll isctmpl2<br>l-tel000 : isctmpl2 isctmp5 |
| SKIP: Matching Back              | up Tunnel(s) in Repository:                                                                |
| MISSING: Backup Tur              | nel(s) from Network but Found in Repository:                                               |
| 1. tunne                         | l-te3 : isctmpll isctmpl2                                                                  |
| 2. tunne                         | l-tel001 : isctmpll isctmp8                                                                |
| 3. Tunne                         | 12 : isctmp13 isctmp12                                                                     |
| 4. Tunne                         | ll : isctmpl isctmp2                                                                       |
| 5. Tunne                         | 14 : isctmpl isctmp2                                                                       |
| 6. Tunne                         | 15 : isctmpl isctmp3                                                                       |

38916

#### Figure 36-8 TE Discovery Task Log - Static Routes

The TE Discovery task log window is organized into sections that each describes particular events in the TE network:

- either the state of the network as recorded in the repository the first time a TE Discovery task is run
- or changes in the network since the last time the TE Discovery task was run (repository delta).

The summary of changes in the network is reported in six steps:

- 1. Devices/Interfaces (Figure 36-3).
- 2. Links (Figure 36-4).
- **3.** Explicit paths (Figure 36-5).
- 4. Primary tunnels (Figure 36-6).
- 5. Backup tunnels (Figure 36-7).
- 6. Static routes (Figure 36-8).

As seen in the figures, in each step a log table reports the changes in the following reporting categories:

- **ADD**—This section lists those elements that the **TE Discovery** task added to the repository. At the initial discovery, all elements should be in the ADD section as nothing existed in the repository beforehand. With every subsequent discovery, the ADD section will list elements that have been added to the network since the discovery independent of TEM. Thus, the ADD function is synchronizing the repository with the network by adding these elements.
- **SKIP**—This section lists those elements that exist both in the network and in the repository and have all attributes equal. This shows that these elements have not been deleted or modified independently of TEM.
- **MISSING**—This section lists those elements that exist in the repository but do not exist in the network, implying that they have been deleted independently of TEM. This indicates that more investigation is required to correct the discrepancy.
- **MISMATCH**—This section lists those elements that exist both in the network and in the repository, but have one or more attributes that are not equal. This implies that these elements have been modified independently of TEM and that you need to investigate and correct the problem.

- **MODIFY**—This section lists any network elements that have had attributes in the repository modified since the previous run of the **TE Discovery** task to synchronize with the network. These are usually dynamic attributes, such as the time when a tunnel was set up.
- **Step 3** Click **Return to Logs** to quit the current log with the option to open another log.

## **TE Topology**

The TE Topology tool provides a visual snapshot of the current state of the network. It cannot be used to determine changes that have taken place in the network.

The steps required to generate a topology graph of the network are described in Chapter 43, "TE Topology."

#### **View Network Element Types**

Another way to check the state of the network after running TE discovery is to go to the Traffic Engineering menu options and select the type of elements you want to verify.

For example, to check the status of the nodes after running TE discovery, choose **Traffic Engineering** > **Nodes**. Look at the updated list of TE nodes to assess which nodes are in the network.

Do the same for TE Links, TE Primary Tunnels, TE Backup Tunnels, and so on.

# **Setting Up Management Interfaces**

Before commencing tunnel management operations, you need to set up management interfaces. However, this step is only necessary if the network devices are not accessible by the hostname from the management station.

For a detailed description of how to set up management interfaces on specific devices, see Devices, page 4-1.

#### **MPLS-TE Management Process**

The MPLS-TE management process involves the following steps:

- 1. Enable MPLS-TE on the network devices and make sure that the IP addresses used as the devices TE IDs are accessible from the management station (this step is not supported by TEM).
- 2. Prepare the repository for discovering MPLS-TE network.
- **3.** Set up management interfaces for the discovered devices or update the server host file with resolution for all discovered devices. Again, this is not needed if the hostnames are already accessible from the management station.
- 4. Discover the MPLS-TE network.

You will then be in a position to run the other MPLS-TE functions available in TEM.

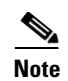

When the repository is empty, or when the management IP addresses are not configured for current devices in the TE network, make sure that the router MPLS TE ID can be reached from the management station. In other words, the TE discovery process does not support seed passthrough.

## **Configuring Ethernet Links**

Only point-to-point links are supported in TEM. POS links are point-to-point by default but otherwise Ethernet links need to be configured as point-to-point.

For IOS, enter the following command:

(config-if)# ip ospf network point-to-point

For IOS XR, enter the following command:

# router ospf <id> area <area identifier> interface <name> network point-to-point